#### **University of Minnesota**

#### Center for Magnetic Resonance Research

### **Standard Operating Procedure**

# C104-02 - Connecting Macs to CMRR server file shares

## Connect to your server home directory

This will make a connection to your home directory on the servers. The connection is made using Windows file sharing (also known as Samba).

| Use your CMRR userid and password                     |
|-------------------------------------------------------|
| Open Finder                                           |
| Choose menu item Go -> Connect to server              |
| Server address                                        |
| smb://range1.cmrr.umn.edu/userid                      |
| Click the + button to save this address as a Favorite |
| Double click on the Favorite address                  |
| Connect as Registered User                            |
| Name: CMRR userid                                     |
| Password: CMRR password                               |
| Click Connect                                         |

## Expired password?

Your password must be changed every year - if it has expired, you will not be able to connect. See instructions for changing your CMRR password.

## At home, not on the VPN?

You must be on the CMRR VPN to connect to Windows/Samba file sharing from home.

# Purpose

Scope

Definitions

Responsibility

References

Forms / Templates

Appendices / Tables

**Revision History** 

| SOP Number / Version: | C104-02 / 1.1             |
|-----------------------|---------------------------|
| Approval Date:        | 07/21/2015                |
| Implementation Date:  | 07/21/2015                |
| Author/Owner:         | Brian Hanna / John Strupp |

| Version<br>Number | Approval Date | Change from Previous Version |
|-------------------|---------------|------------------------------|
| 1.0               | 7/08/2015     |                              |
| 1.1               | 7/21/2015     | Standard formatting          |

| Approval Signatures                | Date |
|------------------------------------|------|
| Author/Owner:                      |      |
| Regulatory Compliance Coordinator: |      |
| Center Director:                   |      |